## Запись на прием к врачу через сайт «Госуслуги»

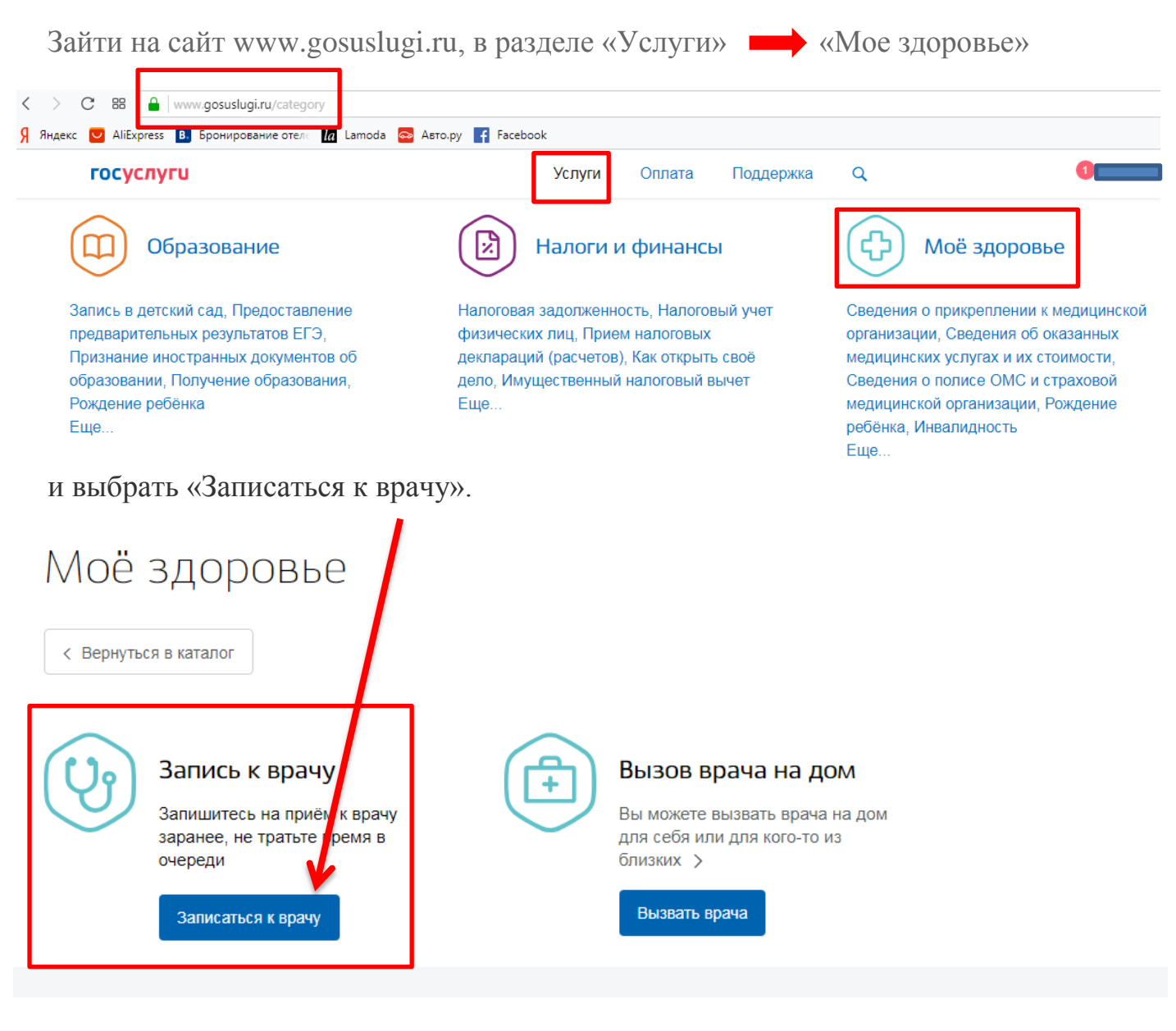

Далее действуем согласно инструкциям сайта:

- Выбираем регион
- Выбираем, кого хотим записать на прием (себя, либо другого человека)

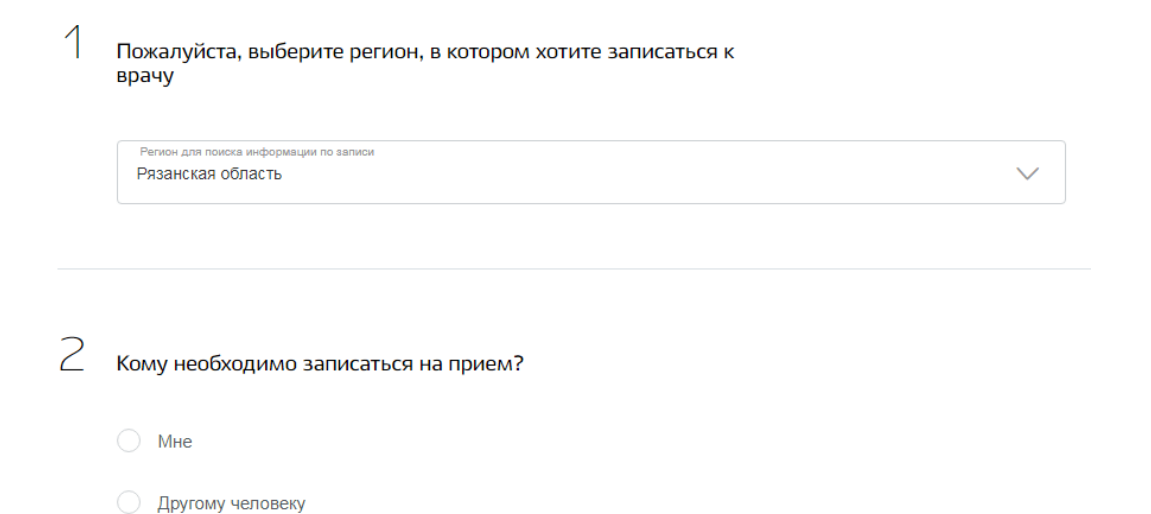

При выборе варианта у вас, как у зарегистрированного пользователя портала, будет отображаться ваша персональная информация, занесенная при регистрации. Нажимаем «Далее».

| Мне                                |                             |                           |
|------------------------------------|-----------------------------|---------------------------|
| ерсональная информация             | Изменить данные профиля 🕐   |                           |
| Casacian Hus                       | Опчество                    |                           |
|                                    |                             |                           |
| лектронная почта                   | Телефон<br>ичии при наличии |                           |
| ерия полиса ОМС (?)<br>при наличии | 0                           |                           |
|                                    | Далее                       |                           |
| имание!                            |                             |                           |
|                                    | มพบตรมเครากก มักรวมพบพรม    | в выбранном вами регионе. |

Если перед вами высветилась такая картина, то, скорее всего, не прикреплены к медицинской организации выбранного региона, и вам необходимо совершить процедуру прикрепления.

Если же все в порядке заполняем данные далее.

Выбираем лечебно-профилактическое учреждение (если есть прикрепление)

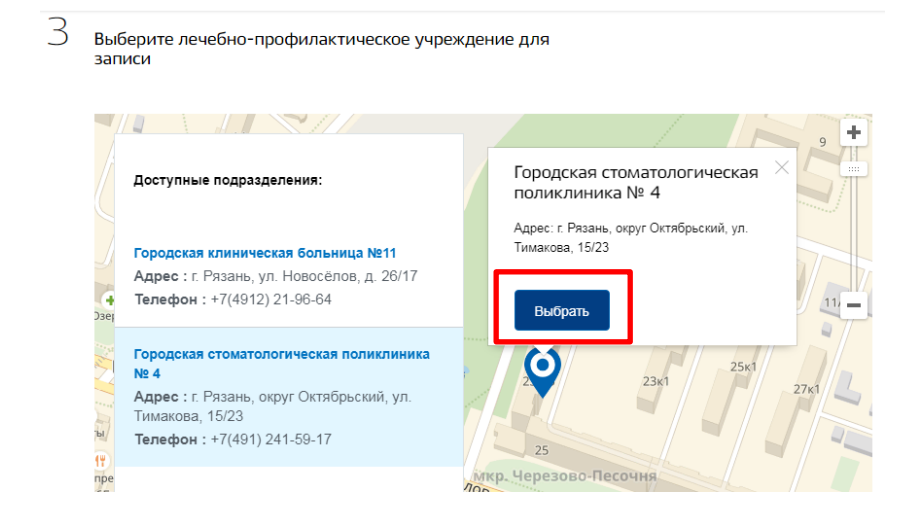

## Выбираем медицинскую услугу, врача, дату и время приема

|    | Мер<br>Сто | ицино<br>ОМАТС  | ая услу<br>ОПОГИЯ | <sup>та</sup><br>я хиру | ргичес   | кая        |       | ✓                                                  |
|----|------------|-----------------|-------------------|-------------------------|----------|------------|-------|----------------------------------------------------|
|    | Выбе       | ерит            | е вр              | ача,                    | к кот    | горо       | ому х | отите записаться                                   |
|    | Спе<br>Лев | циалис<br>ВОХИН | π<br>I P.P.       |                         |          |            |       | ~                                                  |
|    | Выбе       | ерит            | е уд              | обну                    | ю да     | ату        | и вре | емя приема                                         |
|    |            |                 |                   |                         | 240      |            |       |                                                    |
|    | Сегод      | дня:            | 24 ин             | оля 2                   | J18 FO   | да         | >     | Запись открыта с 25 июля по 26 июля                |
|    | Пн         | Вт              | Ср                | лы 20<br>Чт             | ло<br>Пт | C6         | Вс    | 5 День, доступный для записи                       |
|    |            |                 |                   |                         |          |            | 1     | <ul> <li>5 День, недоступный для записи</li> </ul> |
|    | 2          | 3               | 4                 | 5                       | 6        | 7          | 8     |                                                    |
|    | 9          | 10              | 11                | 12                      | 13       | 14         | 15    | Вы записываетесь на прием в                        |
|    | 16         | 17              | 18                | 19                      | 20       | 21         | 22    | находится медицинская                              |
|    | 23<br>30   | 24<br>31        | 25                | 26                      | 27       | 28         | 29    | организация                                        |
|    |            |                 |                   |                         |          |            |       |                                                    |
| 1Ю | оля 20     | )18, c          | реда              |                         |          |            |       |                                                    |
| 7  | :40        |                 | 18                | :00                     |          | 18:        | 10    | 18:20 18:40                                        |
| ю  | оля 20     | )18, 4          | етве              | pr                      |          |            |       |                                                    |
| 15 | :30        |                 | 15                | 40                      |          | 16:        | 00    | 16:20         16:30         16:40         18:40    |
| `  | лD         | 177             |                   | 10                      | пΔ       | <b>TT</b>  | ло    | $\mu$                                              |
| J. | лБ         | YI I            | . ()              | 10                      | JIC,     | дy         | , IU  | щее собощение, нажимаем «да, подтвержда            |
| E  | Зы         | В               | Ы                 | бp                      | ал       | И          | Д     | ату для записи:                                    |
| 5  | ЫΛ         | Ю               | Л۶                | ۱. ۲                    | 20       | ) 1        | 8     | г., четверг. 16:00                                 |
|    |            |                 |                   | ., .                    | _ 0      |            | 0     |                                                    |
|    |            |                 |                   | 0.                      |          | <b>T</b> 1 |       |                                                    |
|    |            |                 |                   |                         | n ma     | 1.1        |       |                                                    |

После этого будет «выполняться отправка данных в ведомство...»

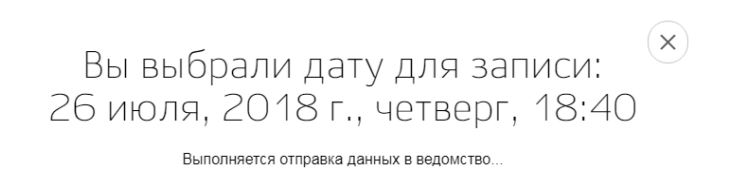

Если запись прошла успешно, то вы увидите следующее сообщение, где будет указана вся информация. Данные можно распечатать либо «Отменить запись»

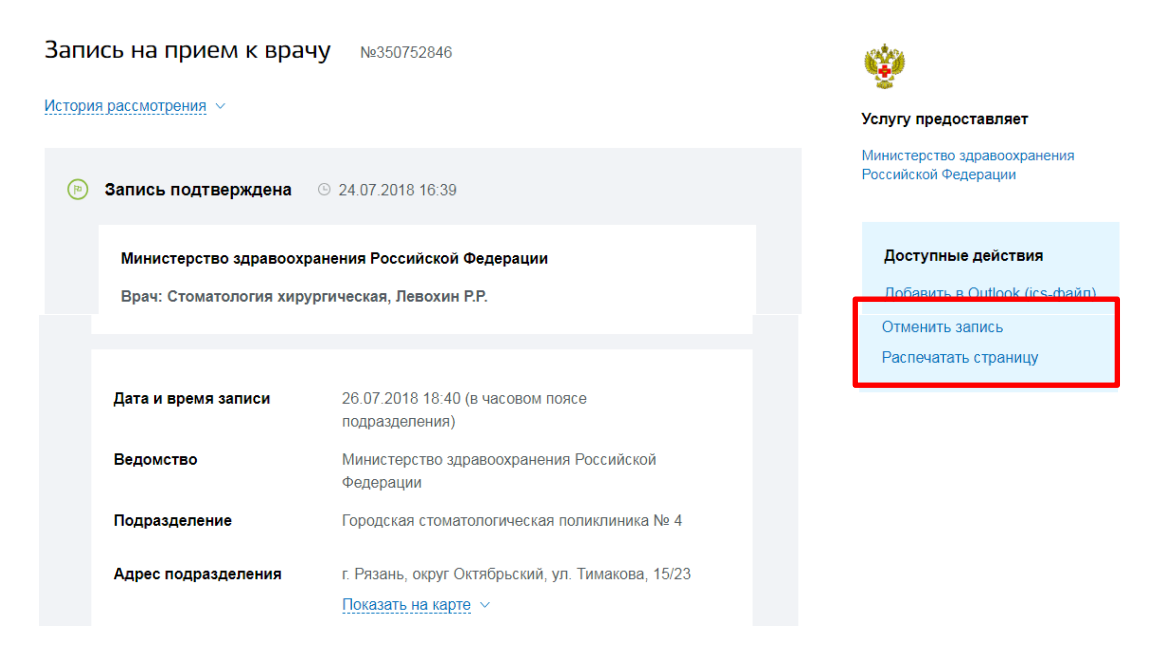

Если в п. 2 выбрать вариант «другому человеку», то потребуется заполнить все поля вручную, затем нажать «Далее» и действовать так же как описано ранее.

| госуслуги                               | ٢                | /слуги | Оплата   | Поддержка | Q          |
|-----------------------------------------|------------------|--------|----------|-----------|------------|
| • Другому человеку                      |                  |        |          |           |            |
|                                         |                  |        |          |           |            |
|                                         |                  |        |          |           |            |
| Персональная информация                 |                  |        |          |           |            |
| Персональная информация                 |                  |        |          |           |            |
| Фамилия                                 | Имя              |        | Отчество |           |            |
|                                         |                  |        |          | nt        | ои наличии |
|                                         |                  |        |          |           |            |
| Дата рождения                           | • 🛉 • 🛉          |        | СНИЛС    |           | ?          |
|                                         |                  |        |          | nţ        | ои наличии |
|                                         |                  |        |          |           |            |
| Серия полиса ОМС                        | Номер полиса ОМО | 0      |          |           | ?          |
| при наличии, для полиса старого образца |                  |        |          |           |            |
|                                         |                  |        |          |           | Далее      |

На сайте «Госуслуги» https://www.gosuslugi.ru есть раздел «Часто задаваемые вопросы».

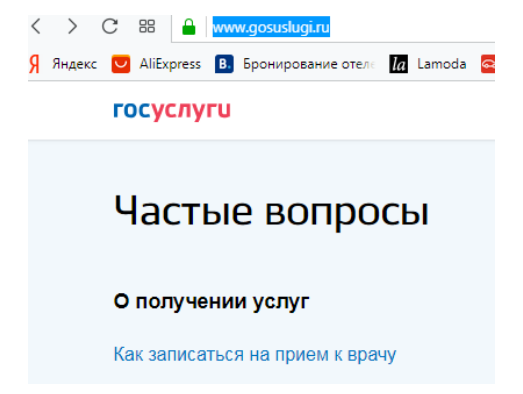